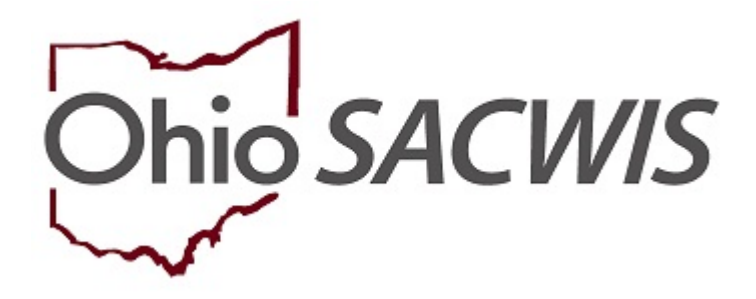

**Knowledge Base Article** 

# **Table of Contents**

| Overview                                          | 3  |
|---------------------------------------------------|----|
| Navigating to the Adoption Subsidy Program Screen | 3  |
| Adding a Review                                   | 4  |
| Completing a SAMS Review/Annual Redetermination   | 5  |
| Completing Subsidy Review Actions                 | 9  |
| Creating a SAMS Modification                      | 11 |
| Creating a Notice of Suspension                   | 14 |
| Suspending a SAMS Subsidy                         | 15 |
| Creating a Notice of Termination                  | 17 |
| Terminating a Subsidy                             | 23 |

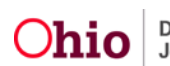

#### Overview

This document outlines the process for entering a State Adoption Maintenance Subsidy (SAMS) review. This includes all Review Types for SAMS: Modification, Redetermination, Notice of Suspension, Notice of Termination, Suspension and Termination. The document depicts the instructions by section.

# Navigating to the Adoption Subsidy Program Screen

From the SACWIS Home screen:

1. Click the **Financial** tab.

| Home   | Intake       | Case      | Provider    | Financial | Administration |
|--------|--------------|-----------|-------------|-----------|----------------|
| Alerts | Action Items | Approvals | Assignments |           |                |

The Financial sub-menu will appear.

2. Click the **Eligibility** tab.

| Home     | Intake       | Case     | Provider       | Financial       | Administration |
|----------|--------------|----------|----------------|-----------------|----------------|
| Workload | Action Items | Services | Eligibility Pa | ayment Benefits |                |

The left navigation pane appears.

3. Click, Adoption Subsidy, in the navigation pane.

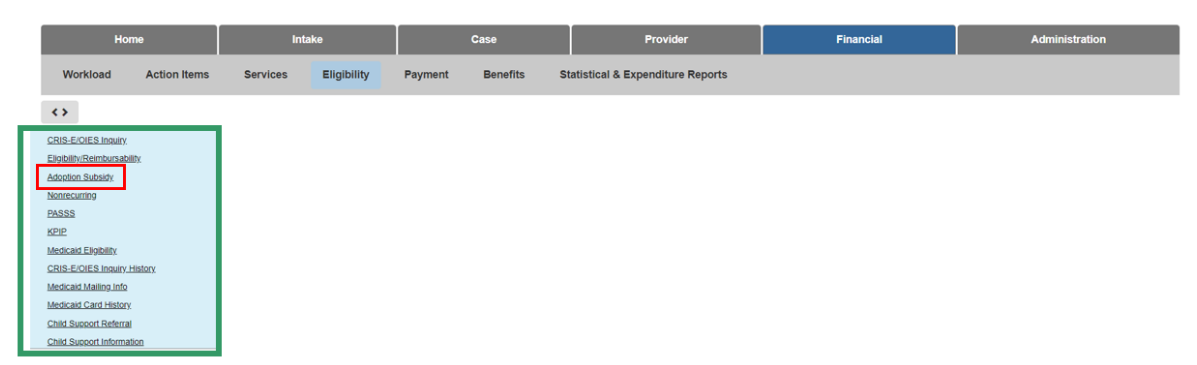

The Adoption Subsidy screen appears, displaying the Person Selection grid.

4. Click the **Person Search** button.

**Note:** For information regarding a Person Search, please see the following Knowledge Base Article: <u>Using Search Functionality</u>.

OR

5. Enter the **Person ID** for the child for which you are creating a subsidy.

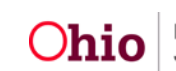

6. Click the **Go** button.

| Instruction<br>20533 Person Sharich ~ OR ~ |
|--------------------------------------------|
|                                            |

The **Person Selection** grid appears, now displaying the child's details; additionally, the **Subsidy and Review History** grid appears.

**Note:** The **Subsidy and Review History** grid displays all AA, SAMS and AAC subsidies created for the identified child. Each subsidy will have a drawer with Payee Information and Reviews (if they exist).

#### Adding a Review

**SAMS Annual Redetermination** – Completed as the yearly requirement to reevaluate the Child and Adoptive Parent Eligibility for the program.

**Modification** – Completed when the Adoptive Parent(s) or the Agency requests a change in the amount of the subsidy.

**Notice of Suspension** – Completed when the Agency is unable to verify Eligibility requirements due to lack of contact with the Adoptive Parent(s).

**Suspension** – Completed when the Adoptive Parent(s) has not responded to the Notice of Suspension. Accessed through an approved Notice of Suspension Review.

**Notice of Termination** – Completed when the Child and Adoptive Parent no longer meetings program eligibility.

**Termination** – Completed when the Child and/or Adoptive Parent(s) does not meet program eligibility and the Notice of Termination timeframe has lapsed. Accessed through an approved Notice of Termination. Once a subsidy is terminated it cannot be reactivated.

- 1. Verify the correct child is in focus.
- 2. Enter the **Review Effective Date**.

**Important:** The review date shows the date that the review is effective and is required to generate payments. If a subsidy amount is being modified or terminated, the review date shows the date the modified amount is effective or terminated.

3. Make a selection from the **Review Type** drop-down menu (on the screen below, **Annual Redetermination** was selected).

**Note:** Once you have entered a Review Effective Date and selected a Review Type, the **Add Review** button will be activated.

4. Click, Add Review.

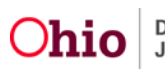

| 2012-2015) Insurr<br>Daviet Officeneouscatelin<br>Materian Subsistiv<br>Settematoria<br>MASS<br>Catt<br>And Social Solenith<br>Relational Mathewish<br>Instrume Catter<br>Instrume Catter<br>Instrume Catter<br>Instrume Catter<br>Instrume Catter<br>Instrume Catter<br>Instrume Catter<br>Instrume Catter<br>Instrume Catter<br>Instrume Catter<br>Instrume Catter<br>Instrume Catter | Person Selection Person Search Name / ID: |                    | - OR -<br>Age, DOB: |                           | Pers     | on ID:<br>10:  |        |   |
|----------------------------------------------------------------------------------------------------|-------------------------------------------|--------------------|---------------------|---------------------------|----------|----------------|--------|---|
| nn zekkon hittina                                                                                                    | Assigned Workers:                         | _                  |                     |                           |          |                |        |   |
| Subsidy and Review History                                                                                                    |                                           |                    |                     |                           |          |                |        |   |
| Subsidy Type                                                                                                    | Agency Name                               | Provider Name / ID |                     | Application Received Date | Status   | Current Amount |        |   |
| SAMS Effective 07/07/2015                                                                                                    | - 01/31/2030                              |                    |                     |                           |          |                |        |   |
| xiew SAMS<br>Payee Information.∽<br>Reviews.∽                                                                                                    | CDJFS                                     |                    |                     | 07/07/2015                | Approved | \$1,000.00     | BOORN  | * |
| Adoption Assistance Effect                                                                                                    | tive 07/13/2015                           |                    |                     |                           |          |                |        |   |
| xeer Adoption Assistance Payee Information.~                                                                                                    | CDJFS                                     |                    |                     | 07/07/2015                | Denied   | \$0.00         | acceal |   |
| Add Subsidy                                                                                                    |                                           |                    |                     |                           |          |                |        |   |
| Subsidy Type:                                                                                                    | Adoption Ty                               | pe:                | • Add               | Subsidy                   |          |                |        |   |
| Add Review                                                                                                    |                                           |                    |                     |                           |          |                |        |   |
| Review Effective Date: *                                                                                                    | Review Type                               | :                  | - A00               | Review                    |          |                |        |   |

The SAMS Annual Redetermination screen appears.

**Note:** Views for this screen will vary depending on the Review Type selected in the previous step.

#### **Completing a SAMS Review / Annual Redetermination**

- 1. The **Review Effective Date** will populate from what was previously entered but is editable.
- 2. Enter the Redetermination Notice Sent Date.

**Note: Redetermination Notice Sent Date** will only show if the **Review Type** selected is **Annual Redetermination**.

3. Enter the Form Received Date.

**Note:** If the **Review Type** is **Annual Redetermination**, **Notice of Termination** or **Termination**, Eligibility Requirements must be completed.

4. Click the Eligibility Requirements hyperlink.

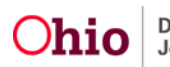

| 11000                                      |                          | Victoria V | and the second second | 1         |
|--------------------------------------------|--------------------------|------------|-----------------------|-----------|
| ALC 7 NJ                                   |                          | ADE, DOB   | CASE ID               | Public    |
|                                            |                          |            |                       |           |
| MS Annual Redetermination                  |                          |            |                       |           |
| bsidy Review ID:                           | Review Effective Date: * |            |                       |           |
|                                            | 03/01/2021               |            |                       |           |
|                                            |                          |            |                       |           |
| determination Notice Sent Date:            | Form Received Date:      |            |                       |           |
| 02/22/2021                                 | 02/25/2021               |            |                       |           |
| Eligibility Requirements                   |                          |            |                       |           |
| Man I Indat Elizability Description        |                          |            |                       |           |
| 4 Dravider maste Departel Davidemente      |                          |            |                       | INCOMPLET |
| Child meets are Requirements               |                          |            |                       | INCOMPLE  |
| 3. Provider meets SAMS Income Requirement. |                          |            |                       | INCOMPLE  |
| 105 A 10 A 10 A 10 A 10 A 10 A 10 A 10 A   |                          |            |                       |           |

The user is taken to the **Eligibility Requirements** screen.

| Eligibility Requirements                                          |                  |
|-------------------------------------------------------------------|------------------|
| 1. Provider meets Parental Requirements.                          |                  |
| Is the adoptive parent(s) still financially supporting the child? | ×                |
| 2. Child meets Age Requirements.                                  |                  |
| Is the child under 18 years of age?                               | Yes              |
| Child's age as of Review Effective Date:                          | 9 years 2 months |
| 3. Provider meets SAMS Income Requirement.                        |                  |
| Family size including adopted child(ren):                         |                  |
| 120% Median income for a family of the same size:                 | \$0.00           |
| Provider's Annual Gross Income:                                   | S                |
| Apply Save Cancel                                                 |                  |

**Provider meets Parental Requirements.** 

1. Select the **Yes** or **No** from the drop-down menu in response to the question: Is the adoptive parents(s) still financially supporting the child?

| Eligibility Requirements                                          |        |
|-------------------------------------------------------------------|--------|
| 1. Provider meets Parental Requirements.                          |        |
| Is the adoptive parent(s) still financially supporting the child? | ~<br>~ |

#### Child meets maximum Age Requirements.

The system will populate the following fields using the child's **Date of Birth** from the **Person Profile** and the **Review Effective Date**:

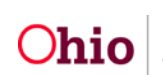

- Is the child under 18 years of age?
- Child's age as of Review Effective Date

**Note:** If extending the subsidy past the child's 18th birth month, select **Yes** from the drop-down menu in response to the following question: **Is this review for an extension?** 

**Note:** This will only display when the child is 17 ½ years of age or older. When **Yes** is selected for **Is this review for an extension?** The question, **Is the child mentally or physically disabled as diagnosed by a qualified professional?** will display. If **Yes** is selected, the **Person Characteristics** section will appear.

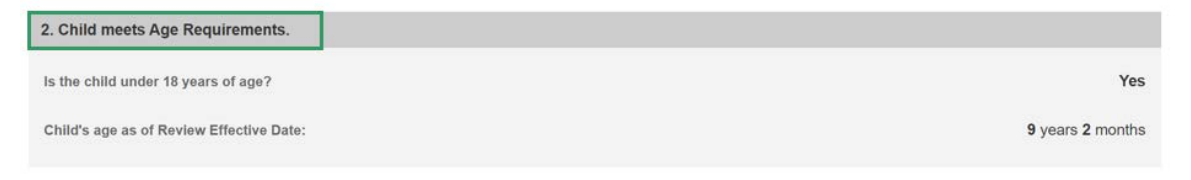

• Clinically Diagnosed Characteristics that are active as of the Review Effective Date will display in the **Person Characteristics** grid. Verify the information is correct, if updates are necessary, use the **Update Characteristics** button to complete in the Characteristics tab of the person record.

| rson Characteristics 💙                                |                |                         |                         |
|-------------------------------------------------------|----------------|-------------------------|-------------------------|
| Displaying only clinically diagnosed person character | istics.        |                         |                         |
| Characteristics                                       | Category       | Begin Date              | End Date                |
| Postive Toxicology Screen at Birth - Cocaine          | Prenatal/Birth | <mm dd="" yyyy=""></mm> | <mm dd="" yyyy=""></mm> |

1. Complete the **How verified** textbox.

| How verified: (expand full screen) |       |
|------------------------------------|-------|
|                                    | V ABC |
|                                    | 4000  |
|                                    |       |
|                                    | 1     |

#### Provider meets SAMS Income Requirement.

1. Enter the Family size including adopted child(ren).

Note: The screen will refresh and display 120% Median Income for a family of the same size.

2. Enter the **Provider's Annual Gross Income**.

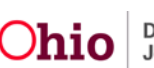

3. Click, Save.

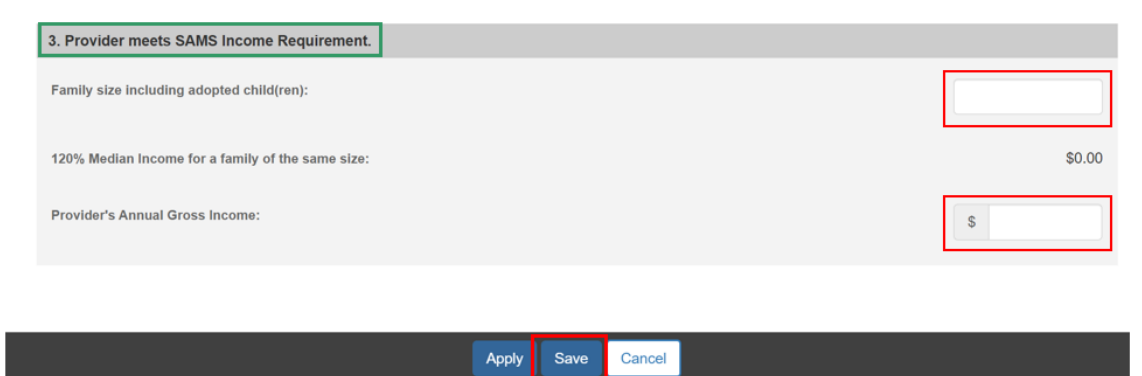

The user is brought to the SAMS Annual Redetermination screen.

Under the Eligibility Requirements section.

1. Click **Determine Eligibility**.

| SAMS Annual Redetermination                                                         |                                     |         |         |                                               |
|-------------------------------------------------------------------------------------|-------------------------------------|---------|---------|-----------------------------------------------|
| NAME (10)                                                                           |                                     | AGE DOB | GASE ID | ADOPTION TYPE<br>Public                       |
| O Your data has been saved.                                                         |                                     |         |         |                                               |
| SAMS Annual Redetermination                                                         |                                     |         |         |                                               |
| Subsidy Heview ID                                                                   | Review Effective Date: * 01/04/2021 |         |         |                                               |
| Redetermination Notice Sent Date:<br>12/23/2020                                     | Form Received Date:<br>12/30/2020   |         |         |                                               |
| Eligibility Requirements                                                            |                                     |         |         |                                               |
| View / Update Eligibility Requirements,<br>1. Provider meets Parental Requirements. |                                     |         |         | YES                                           |
| 2. Child meets Age Requirements.                                                    |                                     |         |         | YES                                           |
| 3. Provider meets SAMS income Requirement.                                          |                                     |         |         | YES                                           |
| Determine Eligibility                                                               |                                     |         |         | Eligible for Continued Subsidy: Not Determine |

The **SAMS Annual Redetermination** screen appears, displaying the eligibility determination.

| SAMS Annual Redetermination                |                                     |          |         |                                     |
|--------------------------------------------|-------------------------------------|----------|---------|-------------------------------------|
| NAME / ID:                                 |                                     | AGE, DOB | CASE ID | ADOPTION TYPE:<br>PUDRE             |
| SAMS Annual Redetermination                |                                     |          |         |                                     |
| Subsidy Review ID:                         | Review Effective Date: * 01/04/2021 |          |         |                                     |
| Redetermination Notice Sent Date:          | Form Received Date:                 |          |         |                                     |
| 12/23/2020                                 | 12/30/2020                          |          |         |                                     |
| Eligibility Requirements                   |                                     |          |         |                                     |
| View / Update Eligibility Requirements.    |                                     |          |         |                                     |
| 1. Provider meets Parental Requirements.   |                                     |          |         | YES                                 |
| 2. Child meets Age Requirements.           |                                     |          |         | YES                                 |
| 3. Provider meets SAMS Income Requirement. |                                     |          |         | YES                                 |
| Determine Eligibility                      |                                     |          |         | Eligible for Continued Subsidy: YES |
|                                            |                                     |          |         |                                     |

**Uhio** 

**Note:** If you have failed to complete any required information used in determining eligibility, validation messages will display at the top of the screen.

# **Completing Subsidy Review Actions**

1. Make a selection from the **Action Type** drop-down menu.

**Note**: The Action Type is defaulted to the selected Review Type and not modifiable unless the Review Type is Annual Redetermination. If the family is no longer eligible for continued subsidy, the Action Type will default to Notice of Termination and you will need to select an **Action Reason** and enter a **Notice of Termination mailed date**.

**Note**: When the Review Type is Annual Redetermination and Eligibility is Yes, the Action Type drop-down menu will display **Maintain Subsidy**, **Modification**, and **Notice of Suspension**. For assistance in selecting the Action Type, see Adding a Review. Maintain Subsidy should be selected if there are no changes to the current Subsidy Amount and the agency is able to complete the annual redetermination.

When the Action Type of Maintain Subsidy is selected:

2. Verify the **Subsidy Amount** is correct, if updates are necessary, select a **Modification**.

| Determine Eligibility |                  | Eligible for Continued Subsidy: YES |
|-----------------------|------------------|-------------------------------------|
|                       |                  |                                     |
| Actions               |                  |                                     |
| Action Type: *        | Maintain Subsidy | ~                                   |
| Subsidy Details       |                  |                                     |
| Subsidy Amount:       |                  | \$300.00                            |

#### When the Action Type of Modification is selected:

- 3. Select the Action Reason from the drop-down menu.
- 4. Enter the Requested Amount.
- 5. Select **Yes** or **No** from the drop-down menu in response to the following question: Have the agency and adoptive parents agreed upon a new subsidy amount?

Note: The Requested Amount and Has the agency and adoptive parents agreed upon a new subsidy amount? will not display until an Action Reason has been selected.

• When, Have the agency and adoptive parents agreed upon a new subsidy amount? in the Actions section is No, the current Subsidy Amount displays in the Subsidy Details section.

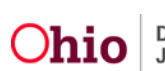

- When Have the agency and adoptive parents agreed upon a new subsidy amount? in the Actions section is Yes, the current Subsidy Amount displays in the Subsidy Details section and additional fields will display.
- 6. Enter the New Subsidy Amount.
- 7. Enter the Amended SAMS Agreement Date.

| Actions                                                                                                    |                            |                                        |                         |
|----------------------------------------------------------------------------------------------------|----------------------------|----------------------------------------|-------------------------|
| Action Type: *                                                                                                    | Modification               |                                        | ~                       |
| Action Reason:                                                                                                    | Adoptive Parent(s) Request |                                        | (¥]                     |
| Requested Amount:                                                                                                    |                            | 5                                      | 250.00                  |
| e the agency and adoptive parents agreed upon a new subsidy amount?                                                                                                    |                            | Yes                                    | *                       |
|                                                                                                    |                            |                                        |                         |
| Subsidy Details                                                                                                    |                            |                                        |                         |
| Subsidy Amount:                                                                                                    |                            | gent v<br>5 250 00<br>Ves v<br>5300 00 |                         |
| New Subsidy Amount:                                                                                                    |                            | 5                                      |                         |
| Amended SAMS Agreement Date:                                                                                                    |                            |                                        | *                       |
| Requested Annount:<br>Have the agency and adoptive parents agreed upon a new subsidy amount?<br>Subsidy Details<br>Subsidy Amount:<br>New Subsidy Amount:<br>Amended SAMS Agreement Date: |                            | S<br>Yes                               | 250.00<br>~<br>\$300.00 |

When the Action Type of Notice of Suspension is selected:

- 8. Select the **Action Reason** from the drop-down menu.
- 9. Enter the Notice of Suspension Mailed Date.

Note: The Notice of Suspension Mailed Date can be entered at a later date.

- 10. Enter text in the Comments box (not required).
- 11. Click, Process for Approval.

| Actions                           |                        |
|-----------------------------------|------------------------|
| Action Type: "                    | Notice of Suspension ~ |
| Action Reason:                    | v                      |
| Notice of Suspension Mailed Date: | <b>(</b>               |
| Subsidy Details                   |                        |
| Subsidy Amount:                   | \$300.00               |
| Comments: (expand full screen)    | ✓ ABC<br>4000          |
| Process for Approval              |                        |

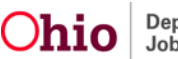

The **Process Approval** screen appears.

| Process Approval        |                                                |                                        |                                               |  |
|-------------------------|------------------------------------------------|----------------------------------------|-----------------------------------------------|--|
| Work Bern               |                                                |                                        |                                               |  |
| 10;<br>3xx8.10;         | Type:<br>Tean Type:                            | ADOPTPERSON<br>Adaption Subject Review | Roberence:<br>Task Roberence:<br>Task Status: |  |
| Routing Approval Action |                                                |                                        |                                               |  |
| Action: *               | Pixase Select An Action +                      |                                        |                                               |  |
| Comments:               |                                                |                                        |                                               |  |
|                         |                                                |                                        |                                               |  |
|                         | Spel Ches Chur Provid                          |                                        |                                               |  |
| Agency:                 | County Department of Job and Family Services + |                                        |                                               |  |
| Reviewers/ Approvers:   | Please Select A Reviewer/Approver +            |                                        |                                               |  |
| Save Cancel             |                                                |                                        |                                               |  |

The Adoption Subsidy screen appears.

1. Click the **Reviews** drawer.

| CRISE/OFFS Inner                                                                                                    | O Your data has been changed     |              |                    |                           |          |                |        | ×  |
|----------------------------------------------------------------------------------------------------|----------------------------------|--------------|--------------------|---------------------------|----------|----------------|--------|----|
| > Adoretion Juliaida                                                                                                    | Person Selection                 |              |                    |                           |          |                |        |    |
| Soccessorie<br>EASSA<br>NDIE<br>Medical Elivitativ<br>CRUS-ECOES Invary History<br>Medical Materia Into                                                                                                    | Person Search                    |              | - OR -             | Person                    | ID:      |                |        | 60 |
| SDE     Prevent Rearch       Mithadd Elwith     - OR ~       Mithadd Elwith     - OR ~       Mithadd Elwith </td <td></td> <td></td> |                                  |              |                    |                           |          |                |        |    |
|                                                                                                    | Assigned Workers:                |              |                    |                           |          |                |        |    |
|                                                                                                    | Subsidy and Review History       |              |                    |                           |          |                |        |    |
|                                                                                                    | Subsidy Type                     | Agency Name  | Provider Name / ID | Application Received Date | Status   | Current Amount |        |    |
|                                                                                                    | SAMS Effective 07/07/2015        | - 01/31/2030 |                    | 1.1                       | 1        | à.             |        |    |
|                                                                                                    | INT SAMS                         | CDJFS        |                    | 07/07/2015                | Approved | \$1,000.00     | accest |    |
|                                                                                                    | Payee Information.~<br>Reviews.~ |              |                    |                           |          |                |        |    |

The **Reviews** drawer will expand to display the reviews.

| AMS  | Effective 07/07/201 | 5 - 01/31/2030 | har and the second second second second second second second second second second second second second second s |                        |         |          |            |        |  |
|------|---------------------|----------------|----------------------------------------------------------------------------------------------------|------------------------|---------|----------|------------|--------|--|
|      |                     |                |                                                                                                    |                        |         |          |            |        |  |
| en S | SAMS                | CDJFS          |                                                                                                    | 07/07                  | /2015   | Approved | \$1,000.00 | acceal |  |
| P    | ayee Information >  | ·              |                                                                                                    |                        |         |          |            |        |  |
| R    | Reviews ^           |                |                                                                                                    |                        |         |          |            |        |  |
| Ш    | sal Rev             | iew Type:      | Action Type:                                                                                                    | Review Effective Date: | Status: | Subsidy  | agenal     |        |  |

# **Creating a SAMS Modification**

Navigate to the Adoption Subsidy screen.

- 1. Enter the Review Effective Date.
- 2. Select Modification from the Review Type drop-down menu (this will activate the Add Review button).
- 3. Click, Add Review.

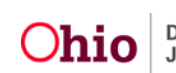

| <u>childline</u> r                                                                                                    | Person Selection                                                                            |                    |                    |                           |          |                |      |   |
|----------------------------------------------------------------------------------------------------|---------------------------------------------------------------------------------------------|--------------------|--------------------|---------------------------|----------|----------------|------|---|
| Anotac Jaken                                                                                                    | Penint Search                                                                               |                    | ~ OR ~             | Person ID:                |          |                |      | 0 |
| Childeallare-dan<br>Industrie-da<br>Industrietari<br>Industrietari<br>Industrietari<br>Industrietari<br>Industrietari | Name / ID:<br>Assigned Workers:                                                             |                    | Ape. DOIt:         | Case ID:                  |          |                |      |   |
|                                                                                                    | Subsidy and Review History                                                                  |                    |                    |                           |          |                |      |   |
|                                                                                                    | Subsidy Type<br>SAMS Effective 07/07/2015 - 01/31/2030                                      | Agency Name        | Provider Name / ID | Application Received Date | Status   | Current Amount |      |   |
|                                                                                                    | init SAMS<br>Pavee Information.~<br>Briviews.~                                              | CDUFS              |                    | 07/07/2015                | Approved | \$1,000.00     | reat |   |
|                                                                                                    | Adoption Assistance Effective 07/13/201<br>IIII: Adoption Assistance<br>Pavee Information ~ | 5<br>Licking CDJFS |                    | 07/07/2015                | Denied   | \$0.00         | -    | • |
|                                                                                                    | Add Subsidy                                                                                 |                    |                    |                           |          |                |      |   |
|                                                                                                    | Subsidy Type:                                                                               | Adoption Type:     |                    | • [001000]                |          |                |      |   |
|                                                                                                    | Add Review                                                                                  |                    |                    |                           |          |                |      |   |
|                                                                                                    | Review Effective Date: *                                                                    | Review Type:       |                    | • [RENIE]                 |          |                |      |   |

The **SAMS Modification** screen appears.

- 4. The **Review Effective Date** will populate but is editable.
- 5. Enter the **Form Received Date**.
- 6. The Action Reason will pre-populate with Modification.
- 7. Make a selection from the **Action Reason** drop-down menu. Upon selecting the **Action Reason**, the screen will expand.
- 8. Enter the **Requested Amount**.
- 9. Select, **Yes** or **No**, from drop-down menu in response to the following question: **Have the agency and adoptive parents agreed upon a new subsidy amount?**
- 10. If No is selected, Subsidy Details will display. The current Subsidy Amount will pre-populate. The user can make any necessary comments and Process for Approval.
- 11. If Yes is selected in response to, Have the agency and adoptive parents agreed upon a new subsidy amount?, Subsidy Details will display including the current Subsidy Amount.
- 12. Enter the New Subsidy Amount.
- 13. Enter the Amended SAMS Agreement Date.
- 14. Enter any **Comments** as needed.
- 15. Click, **Process for Approval**.

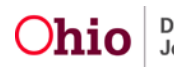

| AMS Modification                                                       |                                        |           |                            |                          |
|------------------------------------------------------------------------|----------------------------------------|-----------|----------------------------|--------------------------|
| VARE / ID                                                              |                                        | AGE, DOD: | CASE ID.                   | ADOPTION TYPE:<br>Public |
| AMS Modification                                                       |                                        |           |                            |                          |
| ubaldy Review ID:                                                      | Review Effective Date: *<br>01/18/2021 |           |                            |                          |
| orm Received Date:<br>D1/11/2021                                       |                                        |           |                            |                          |
| Actions                                                                |                                        |           |                            |                          |
| Action Type: *                                                         |                                        |           | Modification               |                          |
| Action Reason:                                                         |                                        |           | Adoptive Parent(s) Request |                          |
| Requested Amount:                                                      |                                        |           |                            | \$ 100.00                |
| Have the agency and adoptive parents agreed upon a new subsidy amount? |                                        |           |                            | Yes                      |
| ubsidy Details                                                         |                                        |           |                            |                          |
| -<br>ubsidy Amount:                                                    |                                        |           |                            | \$1,000                  |
| ew Subsidy Amount:                                                     |                                        |           |                            | \$                       |
| Imended SAMS Agreement Date:                                           |                                        |           |                            | (d                       |
| ments: (expand full screen)                                            |                                        |           |                            | ✓ ABC<br>4000            |
| ocess for Approval                                                     |                                        |           |                            |                          |

The Process Approval screen appears.

- 1. Make a selection from the **Action** drop-down menu.
- 2. Make a selection from the **Reviewers/Approvers** drop-down menu.
- 3. Click, Save.

| Process Approval        |                                                |                                        |                                               |   |
|-------------------------|------------------------------------------------|----------------------------------------|-----------------------------------------------|---|
| Work then               |                                                |                                        |                                               |   |
| IQ:<br>Tatak IQ:        | Type:<br>Tesk Type:                            | ADOPTPERSON<br>Adoption Subsidy Review | Reference:<br>Task Reference:<br>Task Status: |   |
| Routing Approval Action |                                                |                                        |                                               |   |
| Action: *               | Please Select An Action +                      |                                        |                                               |   |
| Comments:               |                                                |                                        |                                               |   |
|                         |                                                |                                        |                                               |   |
|                         | Spoil Direck Clear                             |                                        |                                               | 1 |
| Agency:                 | County Department of Job and Family Services + |                                        |                                               |   |
| Reviewers/Approvect:    | Please Select A Reviewer/Approver •            |                                        |                                               |   |
| Save Carcel             |                                                |                                        |                                               |   |

Once the approval has been processed, the Adoption Subsidy screen will appear.

4. Click the **Reviews** drawer to see the added Review.

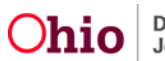

| CREATER STATE                                                                                                    | O Your data has been changed. |                 |                              |                           |          |                |       |    |
|----------------------------------------------------------------------------------------------------|-------------------------------|-----------------|------------------------------|---------------------------|----------|----------------|-------|----|
| Adoction Submidy                                                                                                    | Person Selection              |                 |                              |                           |          |                |       |    |
| Inconsector<br>Instata<br>Andreas Electrico<br>CALS - COLL Instato - Hintory<br>CALS - COLL Instato - Hintory                                                                                                    | Person Search                 |                 | ~ OR ~                       | Person                    | 10:      |                |       | Go |
| Data<br>dd:<br>Mitad Bistion<br>Station<br>Dialoutier, man<br>Dialoutier, ma |                               |                 |                              |                           |          |                |       |    |
|                                                                                                    | Assigned Workers:             |                 |                              |                           |          |                |       |    |
|                                                                                                    | Subsidy and Review Histo      | ry.             |                              |                           |          |                |       |    |
|                                                                                                    | Subsidy Type                  | Agency Name     | Provider Name / ID           | Application Received Date | Status   | Current Amount |       |    |
|                                                                                                    | SAMS Effective 10/18/20       | 16 - 04/30/2033 |                              |                           | _        |                |       |    |
|                                                                                                    | MM SAMS                       | CDJFS           |                              | 08/04/2016                | Approved | \$300.00       | RODER |    |
|                                                                                                    | Payee Information >           | ·               |                              |                           |          |                |       | _  |
|                                                                                                    |                               | eview Type:     | Action Type: Review Effectiv | e Date: Status:           | Subsidy  | anna           |       |    |

# **Creating a Notice of Suspension**

Navigate to the Adoption Subsidy screen.

- 1. Enter the Review Effective Date.
- 2. Select Notice of Suspension from the Review Type drop-down menu (this will activate the Add Review button).
- 3. Click, Add Review.

| Discourses                                                                       | Person Selection                                                                            |                |                    |                           |          |                |   |   |
|----------------------------------------------------------------------------------|---------------------------------------------------------------------------------------------|----------------|--------------------|---------------------------|----------|----------------|---|---|
|                                                                                  | Perce Smith                                                                                 |                | - OR -             | Person IC:                |          |                |   | • |
| 2011061194-than<br>Malatifation<br>Malatifatiban<br>Internethers                 | Name I 10.                                                                                  |                | Age, DOI:          | Case ID.                  |          |                |   |   |
| mana more sile<br>Balandi and Balandi<br>Balandi and Balandi<br>Balangan dan min | Assigned Workers:                                                                           |                |                    |                           |          |                |   |   |
|                                                                                  | Subsidy and Review History                                                                  |                |                    |                           |          |                |   |   |
|                                                                                  | Subsudy Type<br>SAMS Effective 07/07/2015 - 01/01/2003                                      | Agency Name    | Provider Name / ID | Application Necessed Date | Katus    | Current Amount |   |   |
|                                                                                  | III SAMS<br>Paves Information.~<br>Berlans.~                                                | CDJFS          |                    | stratigens                | Approved | \$1,000.00     | - | • |
|                                                                                  | Adoption Assistance Effective 07/15/2015<br>mi Adoption Assistance<br>Barvet Information, ~ | CDJFS          |                    | 87/87/2015                | Denied   | 50.00          | - | • |
|                                                                                  | Add Subnitly                                                                                |                |                    |                           |          |                |   |   |
|                                                                                  | Subsidy Typer                                                                               | Adoption Type: |                    | ·                         |          |                |   |   |
|                                                                                  | Add fleview                                                                                 |                |                    |                           |          |                |   |   |
|                                                                                  | Review Effective Date: *                                                                    | Review Type:   | 5                  | . [2025000]               |          |                |   |   |

The **SAMS Notice of Suspension** screen appears.

- The Review Effective Date will populate but is editable.
- The Action Reason will pre-populate with Notice of Suspension.
- 4. Make a selection from the **Action Reason** drop-down menu.
- 5. Enter the Notice of Suspension Mailed Date.
- 6. Enter any **Comments**.

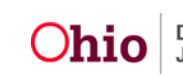

# Suspending a SAMS Subsidy

- 1. Navigate to the most recently **Approved** review with a **Review Type** of **Notice of Suspension**.
- 2. Click the edit link.

|    | Subsicly Type                    | Agency Name                          | Provider Name / ID                   |                                      | Application Received Date | Status          | Current Amount |       |  |
|----|----------------------------------|--------------------------------------|--------------------------------------|--------------------------------------|---------------------------|-----------------|----------------|-------|--|
| MS | 5 Effective 06/01/2015 -         | 11/30/2030                           |                                      |                                      |                           |                 |                |       |  |
| W. | K SAMS                           | CDJFS                                |                                      |                                      | 06/01/2015                | Approved        | \$300.00       | legge |  |
|    | Payee Information ~<br>Reviews ^ | Review Type:<br>Notice of Suspension |                                      |                                      |                           |                 |                |       |  |
|    | edit Ri<br>N                     |                                      | Action Type:<br>Notice of Suspension | Review Effective Date:<br>03/01/2021 | Status:<br>Approved       | Subsid<br>Amoun | y acceal       |       |  |

#### The SAMS Notice of Suspension screen appears.

Information previously entered in the associated **Notice of Suspension** Review will populate.

- 3. Verify the **Notice of Suspension Mailed Date** is accurate (it will populate but is editable).
- 4. Click, Suspend Subsidy.

| SAMS Notice of Suspension         |                                     |                                         |
|-----------------------------------|-------------------------------------|-----------------------------------------|
| Subsidy Review ID:                | Review Effective Date: * 03/01/2021 |                                         |
| Actions                           |                                     |                                         |
| Action Type: "                    |                                     | Notice of Suspension ~                  |
| Action Reason:                    |                                     | Adoption Not Finalized Within 12 Months |
| Notice of Suspension Malled Date: |                                     | 03/01/2021                              |
| Comments: (expand full screen)    |                                     |                                         |
| test                              |                                     |                                         |
|                                   |                                     |                                         |

#### The SAMS Suspension screen appears.

- 5. Make a selection from the **Action Reason** drop-down menu.
- 6. Enter narrative in the Reason for Suspension textbox.
- 7. Add Comments if needed.
- 8. Click, Process for Approval.
- 9. Enter the **Review Effective Date**.

Note:

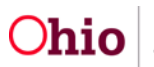

- The Review Effective Date cannot be prior to issued SAMS payments.
- The Notice of Suspension Mailed Date will pre-populate.
- The Action Type will default to Suspension.

| SAMS Suspension                                 |                          |           |            |                          |
|-------------------------------------------------|--------------------------|-----------|------------|--------------------------|
| NAME / ID:                                      |                          | AGE, DOB: | CASE ID:   | ADOPTION TYPE:<br>Public |
| SAMS Suspension                                 |                          |           |            |                          |
| Subsidy Review ID:                              | Review Effective Date: * |           |            |                          |
| Notice of Suspension Mailed Date:<br>03/01/2021 |                          |           |            |                          |
| Actions                                         |                          |           |            |                          |
| Action Type: "                                  |                          |           | Suspension | ~                        |
| Action Reason:                                  |                          |           |            | ~                        |
| Reason for Suspension: (expand full screen)     |                          |           |            |                          |
|                                                 |                          |           |            | ✓ABC 4000                |
|                                                 |                          |           |            |                          |
| Comments: (expand full screen)                  |                          |           |            | ✓ ABC<br>4000            |
| Process for Approval                            |                          |           |            |                          |

The Process Approval screen appears.

- 1. Follow instructions previously discussed for processing and approval.
- 2. Click, Save.

The Adoption Subsidy screen appears.

3. Click the **Reviews** drawer.

The **Reviews** drawer will expand to display the **Notice of Suspension**.

| CR0-E/DE3.town                                                                                         | O Yor | ur data has been changed. |                          |              |           |                           |          |                |             | ×  |
|----------------------------------------------------------------------------------------------------|-------|---------------------------|--------------------------|--------------|-----------|---------------------------|----------|----------------|-------------|----|
| Eiskillefistenskille<br>Adooton Subsity                                                                |       | Person Selection          |                          |              |           |                           |          |                |             |    |
| Restau<br>Resta<br>KBP<br>Medical Excellent<br>CRILECOLS Inversitieter                                 | Pe    | rson Search               |                          | - OR -       |           | Person ID:                |          |                |             | 60 |
| Internant Materie unter<br>Medicali Card Hotory<br>Child Succost Rotheral<br>Child Succost Information | Narr  | te / ID:                  |                          | Age, DOB:    |           | Case ID:                  |          |                |             |    |
|                                                                                                    | Ass   | igned Workers:            |                          |              |           |                           |          |                |             |    |
|                                                                                                    | Sub   | sidy and Review Hist      | ory                      |              |           |                           |          |                |             |    |
|                                                                                                    |       | Subsidy Type              | Agency Name              | Provider N   | lame / ID | Application Received Date | Status   | Current Amount | 2           |    |
|                                                                                                    | Ad    | loption Assistance Ef     | fective 03/24/2017 - 03/ | 31/2025      |           |                           |          |                |             |    |
|                                                                                                    | vino  | Adoption Assistance       | CDJFS                    |              |           | 03/24/2017                | Approved | \$600.00       | <b>PREE</b> |    |
|                                                                                                    |       | Payee Information         | ¥                        |              |           |                           |          |                |             |    |
|                                                                                                    | [     | Reviews.^                 |                          |              |           |                           |          |                |             |    |
|                                                                                                    |       |                           |                          | Action Tune: |           | Ristory                   | Subsidy  |                |             |    |

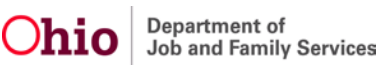

# **Creating a Notice of Termination**

- 1. Navigate to the Adoption Subsidy screen.
- 2. Enter the Review Effective Date.
- 3. Select, Notice of Termination from the Review Type drop-down menu (this will activate the Add Review button).
- 4. Click, Add Review.

| CRIS-E/O                                                                           | DIES Inquiry                                                                        |                 |                                       |                |         |                     |                 |          |                   |        |    |
|------------------------------------------------------------------------------------|-------------------------------------------------------------------------------------|-----------------|---------------------------------------|----------------|---------|---------------------|-----------------|----------|-------------------|--------|----|
| Eligibility:Reimbursability<br>Prevention Services<br>Monresuring<br>PASSS<br>KEIE |                                                                                     | Person Se       | Person Selection Person Search ~ OR ~ |                |         |                     | Person ID:      |          |                   | Go     |    |
| Medicaid<br>CRIS-E/O<br>Medicaid<br>Medicaid<br>Child Sup                          | Eligibility<br>DES Inquiry History<br>Mailing Info<br>Card History<br>wort Referral | Name / ID:      |                                       | As             | ge, DOB | :                   |                 | Case     | ID:               |        |    |
| Subsi                                                                              | dy and Review                                                                       | Assigned        | Workers:                              |                |         |                     |                 |          |                   |        |    |
|                                                                                    | Subsidy<br>Type                                                                     | Agency<br>Name  | Prov                                  | ider Name / ID |         | Applica<br>Received | ition<br>I Date | Status   | Current<br>Amount |        |    |
| SAM                                                                                | IS Effective 10/                                                                    | 18/2016 - (     | 04/30/2033                            |                |         |                     |                 |          |                   |        |    |
| view                                                                               | SAMS                                                                                | CDJFS           |                                       |                | C       | 08/04/2016          |                 | Approved | \$300.00          | appeal | •  |
|                                                                                    | Payee Informa<br>Reviews ∨                                                          | ition ∨         |                                       |                |         |                     |                 |          |                   |        |    |
| Ado                                                                                | ption Assistan                                                                      | ce Effectiv     | e 10/19/2016                          | (              |         |                     |                 |          |                   |        |    |
| <u>view</u>                                                                        | Adoption<br>Assistance                                                              | CDJFS           |                                       |                | C       | )8/04/2016          |                 | Denied   | \$0.00            | appeal | ħ. |
|                                                                                    | Payee Informa                                                                       | a <u>tion</u> ∨ |                                       |                |         |                     |                 |          |                   |        |    |
| Add S                                                                              | Subsidy                                                                             |                 |                                       |                |         |                     |                 |          |                   |        |    |
| Subsi                                                                              | dy Type:                                                                            | ~               | Adoption Ty                           | ⊳e:<br>∽       | A       | Add Subsidy         |                 |          |                   |        |    |
| Add F                                                                              | Review                                                                              |                 |                                       |                |         |                     |                 |          |                   |        |    |
| Revie                                                                              | w Effective Date                                                                    | *               | Review Type                           | •              | A       | Add Review          |                 |          |                   |        |    |

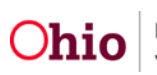

The SAMS Notice of Termination screen appears.

Note: The Review Effective Date will populate, but it editable.

5. Click the Eligibility Requirements link.

| SAMS Notice of Termination                 |                                     |           |          |                                       |
|--------------------------------------------|-------------------------------------|-----------|----------|---------------------------------------|
| NAME / ID:                                 |                                     | AGE, DOB: | CASE ID: | ADOPTION TYPE:<br>Public              |
| SAMS Notice of Termination                 |                                     |           |          |                                       |
| Subsidy Review ID:                         | Review Effective Date: * 03/08/2021 |           |          |                                       |
| Eligibility Requirements                   |                                     |           |          |                                       |
| View / Update Eligibility Requirements.    |                                     |           |          | INCOMPLETE                            |
| 2. Child meets Age Requirements.           |                                     |           |          | INCOMPLETE                            |
| 3. Provider meets SAMS Income Requirement. |                                     |           |          | INCOMPLETE                            |
| Determine Eligibility                      |                                     |           | Eligible | for Continued Subsidy: Not Determined |

The Eligibility Requirements screen appears.

| Eligibility Requirements                                          |          |          |                          |
|-------------------------------------------------------------------|----------|----------|--------------------------|
| NAME / ID:                                                        | AGE, DOB | CASE ID. | ADOPTION TYPE.<br>Public |
| O Your data has been saved.                                       |          |          | ×                        |
| Eligibility Requirements                                          |          |          |                          |
| 1. Provider meets Parental Requirements.                          |          |          |                          |
| Is the adoptive parent(s) still financially supporting the child? |          |          | · · ·                    |
| 2. Child meets Age Requirements.                                  |          |          |                          |
| Is the child under 18 years of age?                               |          |          | Yes                      |
| Child's age as of Review Effective Date:                          |          |          | 5 years 10 months        |

#### Provider meets Parental Requirements.

1. Select the **Yes** or **No** from the drop-down menu in response to the question: Is the adoptive parents(s) still financially supporting the child?

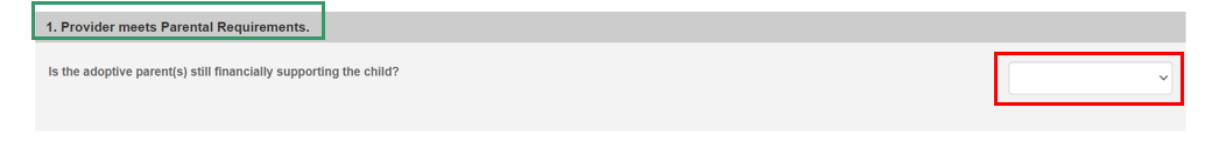

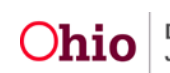

#### Child meets maximum Age Requirements.

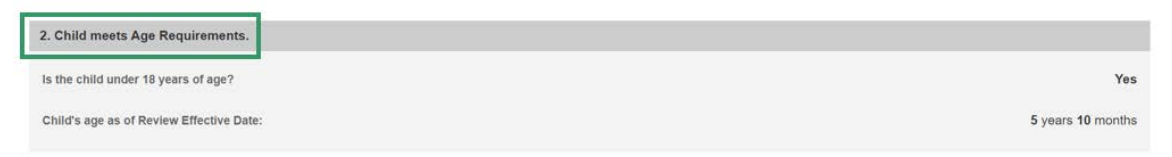

The system will populate the following fields using the child's **Date of Birth** from the **Person Profile** and the **Review Effective Date**.

- Is the child under 18 years of age?
- Child's age as of Review Effective Date

**Note:** If extending the subsidy past the child's 18th birth month, select **Yes** from the drop-down menu in response to the following question: **Is this** review for an extension?

**Note:** This will only display when the child is 17 ½ years of age or older. When **Yes** is selected for **Is this review for an extension?** The question, **"Is the child mentally or physically disabled as diagnosed by a qualified professional?"** will display. If **Yes** is selected, the **Person Characteristics** section will appear.

2. Clinically Diagnosed Characteristics that are active as of the Review Effective Date will display. Verify the information is correct, if updates are necessary, use the **Update Characteristics** button to complete in the Characteristics tab of the person record.

| Characteristics                              | Category       | Benin Date              | End Date                |
|----------------------------------------------|----------------|-------------------------|-------------------------|
| Characteristics                              | category       | Degin Date              |                         |
| Postive Toxicology Screen at Birth - Cocaine | Prenatal/Birth | <mm dd="" yyyy=""></mm> | <mm dd="" yyyy=""></mm> |

3. Complete the **How verified** textbox.

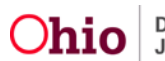

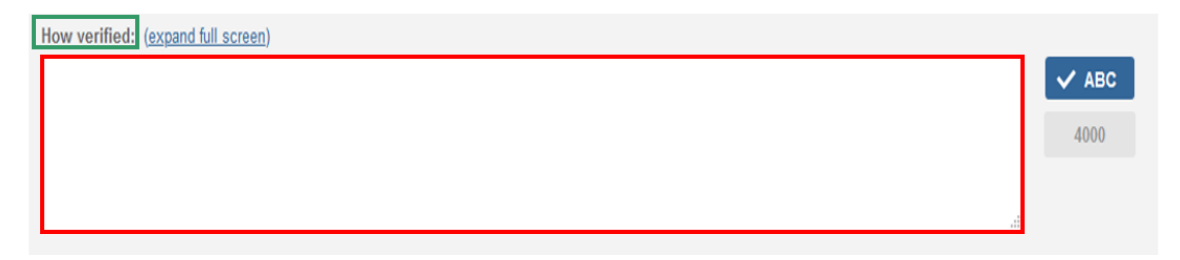

Provider meets SAMS Income Requirement.

4. Enter the Family size including adopted child(ren).

Note: The screen will refresh and display 120% Median Income for a family of the same size.

- 5. Enter the **Provider's Annual Gross Income**.
- 6. Click, Save.

| Family size including adopted child(ren):         |        |
|---------------------------------------------------|--------|
| 120% Median income for a family of the same size: | \$0.00 |
| Provider's Annual Gross Income:                   | \$     |

Apply Save Cancel

The user is brought to the **SAMS Notice of Termination** screen.

Under the Eligibility Requirements section.

1. Click Determine Eligibility.

| SAMS Notice of Termination                                       |                                        |                                                |
|------------------------------------------------------------------|----------------------------------------|------------------------------------------------|
| Subsidy Review ID:                                               | Review Effective Date: *<br>03/08/2021 |                                                |
| Eligibility Requirements View / Update Eligibility Requirements. |                                        |                                                |
| 1. Provider meets Parental Requirements.                         |                                        | YES                                            |
| 2. Child meets Age Requirements.                                 |                                        | YES                                            |
| 3. Provider meets SAMS Income Requirement.                       |                                        | YES                                            |
| Determine Eligibility                                            |                                        | Eligible for Continued Subsidy: Not Determined |

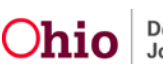

**Note:** If you have failed to complete any required information used in determining eligibility, validation messages will display at the top of the screen.

Once the Eligible for Continued Subsidy is **YES** or **NO**, the screen will expand to display the **Actions** section.

The Action Type will default to Notice of Termination.

- 2. Select the Action Reason from the drop down.
- 3. Enter the Notice of Termination Mailed Date.
- 4. Enter **Comments**.
- 5. **Process for Approval**.

| Determine Eligibility              | Eligible for Continued Subsidy: YES |
|------------------------------------|-------------------------------------|
| Actions                            |                                     |
| Action Type: *                     | Notice of Termination               |
| Action Reason:                     | ×                                   |
| Notice of Termination Mailed Date: | <b>**</b>                           |
| Comments: (expand full screen)     |                                     |
|                                    | ✓ ABC                               |
|                                    | 4000                                |
| Process for Approval               |                                     |

The **Process Approval** screen appears.

- 1. Follow process approval directions previously listed in this article.
- 2. Click, Save.

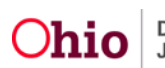

| Home                   | Intake            | Case                                    | Provider      | Financial                        | Administration |
|------------------------|-------------------|-----------------------------------------|---------------|----------------------------------|----------------|
| Alerts                 | Action Items      | Approvals Ass                           | signments     |                                  |                |
| Process Appr           | roval             |                                         |               |                                  |                |
| Work Item              |                   |                                         |               |                                  |                |
| ID:                    |                   | Туре:                                   | ADOPTPER      | SON Reference:                   |                |
| Task ID:               |                   | Task Type:                              | SAMS Revie    | W Task Reference<br>Task Status: | :              |
| Routing/App            | roval Action      |                                         |               |                                  |                |
| Action: *<br>Comments: | Please Select An  | Action 🗸                                |               |                                  |                |
| Agency:                | Spell Check       | Clear 2000<br>Department of Job and Far | mily Services |                                  | v              |
| Approvers:             | Please Select A F | Reviewer/Approver                       |               |                                  |                |

#### The Adoption Subsidy screen appears.

3. Click the **Reviews** drawer.

| CRISECOELINARY                                                          | O Visor data has been shareged   |             |                    |                           |          |                |       |    |
|-------------------------------------------------------------------------|----------------------------------|-------------|--------------------|---------------------------|----------|----------------|-------|----|
| detection ladeads                                                       | Person Selection                 |             |                    |                           |          |                |       |    |
| fasta<br>MR<br>Manas Doubly<br>(2016/2018 American)<br>Destant Melocita | Ferron Search                    |             | ~ OR ~             | Person ID:                |          |                |       | 69 |
| Index Les marr<br>Cald avec Shine<br>Cald avec Shines                   | Name / ID:                       |             | Age, DOB:          | Case ID:                  |          |                |       |    |
|                                                                         | Assigned Workers:                |             |                    |                           |          |                |       |    |
|                                                                         | Subsidy and Review History       |             |                    |                           |          |                |       |    |
|                                                                         | Subsidy Type                     | Agency Name | Provider Name / ID | Application Received Date | Status   | Current Amount |       |    |
|                                                                         | SAMS Effective 04/10/2010 - 05/  | 01/2025     |                    |                           |          |                |       |    |
|                                                                         | star SAMS<br>Payee Information ~ | CDJFS       |                    | 04/13/2010                | Approved | \$240.00       | ATTAL |    |

The **Reviews** drawer will expand to display the **Notice of Termination**.

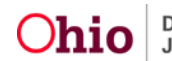

| RILECIES Invent                                                                 | • Your data has been                                                             | changed.                                                                              |            |           |                                      |        |                           |             |    |
|---------------------------------------------------------------------------------|----------------------------------------------------------------------------------|---------------------------------------------------------------------------------------|------------|-----------|--------------------------------------|--------|---------------------------|-------------|----|
| doption Subsidy                                                                 | Person Selection                                                                 | 1                                                                                     |            |           |                                      |        |                           |             |    |
| domounoo<br>252<br>29<br>Mituut Liobath<br>Mituut Liobath<br>Mituut Maliou John | Person Search                                                                    |                                                                                       | ~ OR ~     |           | Person ID:                           |        |                           |             | Gø |
| hedicaid, Caedi Helton<br>Inhi, Succed, Rofestal<br>Inhi, Succed, Information   | Name / ID:                                                                       |                                                                                       | Age, DOB:  |           | Case ID:                             |        |                           |             |    |
|                                                                                 | Assigned Workers                                                                 |                                                                                       |            |           |                                      |        |                           |             |    |
|                                                                                 |                                                                                  |                                                                                       |            |           |                                      |        |                           |             |    |
|                                                                                 | Subsidy and Rev                                                                  | view History                                                                          |            |           |                                      |        |                           |             |    |
|                                                                                 | Subsidy and Rev<br>Subsid                                                        | view History<br>hy Type Agency Name                                                   | Provider N | lame / ID | Application Received Date            | Status | Current Amoun             | t           |    |
|                                                                                 | Subsidy and Rev<br>Subsid<br>SAMS Effective                                      | View History<br>Ny Type Agency Name                                                   | Provider N | iame / ID | Application Received Date            | Status | Current Amoun             | t           |    |
|                                                                                 | Subsidy and Rev<br>Subsid<br>SAMS Effective<br>wer SAMS                          | View History<br>Ny Type Agency Name<br>20/26/2008 - 07/31/2022<br>CDJFS               | Provider N | lame / ID | Application Received Date            | Status | Current Amoun             | t Jocean    |    |
|                                                                                 | Subsidy and Rev<br>Subsid<br>SAMS Effective<br>SAMS<br>Payee Info                | View History<br>y Type Agency Name<br>02/26/2008 - 07/31/2022<br>CDJFS<br>rmation V   | Provider N | łame / ID | Application Received Date 01/30/2008 | Status | Current Amoun             | t<br>Joccai | •  |
|                                                                                 | Subsidy and Rev<br>Subsid<br>SAMS Effective<br>ver SAMS<br>Payee Info<br>Reviews | riew History<br>y Type Agency Name 0<br>02/26/2028 - 07/31/2022<br>CDJFS<br>rmation ~ | Provider N | lame / ID | Application Received Date 01/30/2008 | Status | Gurrent Amoun<br>\$300.00 | t Joccal    | •  |

To continue terminating the subsidy, see the **Terminating a Subsidy** section below.

# **Terminating a Subsidy**

- In order to terminate a subsidy, navigate to the Adoption Subsidy screen and locate the most recently Approved review with a Review Type of Notice of Termination.
- 2. Click the **edit** link.

| PASSS<br>REE<br>Medical Evidith                                                                                                    | Penion Search                                                                     |                                             | ~ OR ~             | Person ID:                |        |                |       | GQ |
|----------------------------------------------------------------------------------------------------|-----------------------------------------------------------------------------------|---------------------------------------------|--------------------|---------------------------|--------|----------------|-------|----|
| CRISE-LOCEL Insurer History<br>Medicant Matino Info<br>Medicald, Carll History<br>Chiel Success Referent<br>Chiel Success Referention | Name / ID:                                                                        |                                             | Age, DOB:          | Case ID:                  |        |                |       |    |
|                                                                                                    | Assigned Workers:                                                                 |                                             |                    |                           |        |                |       |    |
|                                                                                                    | Subsidy and Review H                                                              | listory                                     |                    |                           |        |                |       |    |
|                                                                                                    |                                                                                   |                                             |                    |                           |        | 1              |       |    |
|                                                                                                    | Subsidy Typ                                                                       | e Agency Name                               | Provider Name / ID | Application Received Date | Status | Current Amount |       |    |
|                                                                                                    | Subsidy Typ<br>SAMS Effective 02/20                                               | e Agency Name                               | Provider Name / ID | Application Received Date | Status | Gurrent Amount |       |    |
|                                                                                                    | Subsidy Typ<br>SAMS Effective 02/20<br>IIIII SAMS<br>Payee Informati<br>Reviews ^ | e Agency Name 3/2008 - 02/28/2021 CDJFS on. | Provider Name / ID | Application Received Date | Status | Current Amount | Piced | •  |

The SAMS Notice of Termination screen appears.

- 3. Information previously entered in the associated **Notice of Termination** Review will populate for review.
- 4. Verify the **Notice of Termination Mailed Date** is accurate (it will pre-populate but is editable).
- 5. If everything is correct, no changes need be made. Click **Terminate Subsidy**.

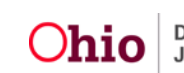

| SAMS Notice of Termination                 |                                     |                            |
|--------------------------------------------|-------------------------------------|----------------------------|
| Subsidy Review ID:                         | Review Effective Date: * 03/08/2021 |                            |
| Eligibility Requirements                   |                                     |                            |
| View / Update Eligibility Requirements.    |                                     |                            |
| 1. Provider meets Parental Requirements.   |                                     | YES                        |
| 2. Child meets Age Requirements.           |                                     | YES                        |
| 3. Provider meets SAMS Income Requirement. |                                     | YES                        |
| Actions                                    |                                     |                            |
| Actions                                    |                                     |                            |
|                                            |                                     |                            |
| Action Reason:                             |                                     | Adoptive Parent(s) Request |
| Notice of Termination Mailed Date:         |                                     | 03/15/2021                 |
| Terminate Subsidy                          |                                     |                            |
| mments: (expand full screen)               |                                     |                            |
|                                            |                                     |                            |
|                                            |                                     |                            |
|                                            |                                     |                            |
|                                            |                                     |                            |
|                                            | Apply Save Cancel                   |                            |

The **SAMS Termination** screen appears.

- 6. Enter the **Review Effective Date**.
- 7. Click the Eligibility Requirements link.

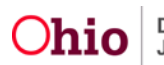

| SAMS Termination                                 |                          |            |
|--------------------------------------------------|--------------------------|------------|
| Subsidy Review ID:                               | Review Effective Date: * |            |
| Notice of Termination Mailed Date:<br>03/09/2021 |                          |            |
| Eligibility Requirements                         |                          |            |
| View / Update Eligibility Requirements.          |                          |            |
| 1. Provider meets Parental Requirements.         |                          | INCOMPLETE |
| 2. Child meets Age Requirements.                 |                          | INCOMPLETE |
| 3. Provider meets SAMS Income Requirement.       |                          | INCOMPLETE |

#### The Eligibility Requirements screen appears.

| Eligibility Requirements      |                                      |  |                  |
|-------------------------------|--------------------------------------|--|------------------|
| 1. Provider meets Parent      | al Requirements.                     |  |                  |
| Is the adoptive parent(s) sti | II financially supporting the child? |  | ~                |
| 2. Child meets Age Requ       | rements.                             |  |                  |
| Is the child under 18 years   | of age?                              |  | Yes              |
| Child's age as of Review Ef   | fective Date:                        |  | 9 years 4 months |

#### Provider meets Parental Requirements.

1. Select the **Yes** or **No** from the drop-down menu in response to the question: Is the adoptive parents(s) still financially supporting the child?

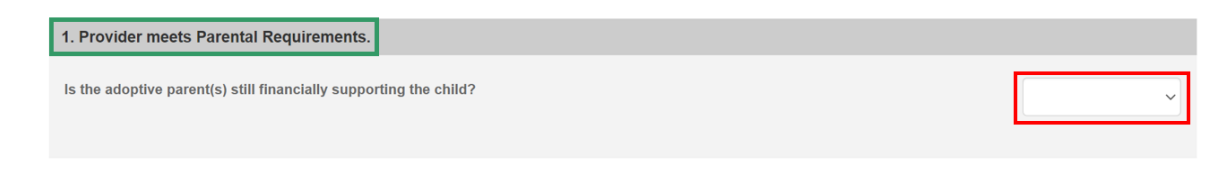

### Child meets Age Requirements.

| 2. Child meets Age Requirements.         |                  |
|------------------------------------------|------------------|
| Is the child under 18 years of age?      | Yes              |
| Child's age as of Review Effective Date: | 9 years 4 months |

The system will populate the following fields using the child's **Date of Birth** from the **Person Profile** and the **Review Effective Date**.

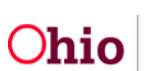

- Is the child under 18 years of age?
- Child's age as of Review Effective Date

**Note:** If extending the subsidy past the child's 18th birth month, select **Yes** from the drop-down menu in response to the following question: **Is this** review for an extension?

**Note:** This will only display when the child is 17 ½ years of age or older. When **Yes** is selected for **Is this review for an extension?** The question, **"Is the child mentally or physically disabled as diagnosed by a qualified professional?"** will display. If **Yes** is selected, the **Person Characteristics** section will appear.

2. Clinically Diagnosed Characteristics that are active as of the Review Effective Date will display. Verify the information is correct, if updates are necessary, use the **Update Characteristics** button to complete in the Characteristics tab of the person record.

| Displaying only clinically diagnosed person characteristics. Characteristics Category Beg |                            |
|-------------------------------------------------------------------------------------------|----------------------------|
| Characteristics Category Beg                                                              |                            |
|                                                                                           | n Date End Date            |
| Postive Toxicology Screen at Birth - Cocaine Prenatal/Birth      MM/DD/YYYY               | /> <mm dd="" yyyy=""></mm> |

3. Complete the **How verified** textbox.

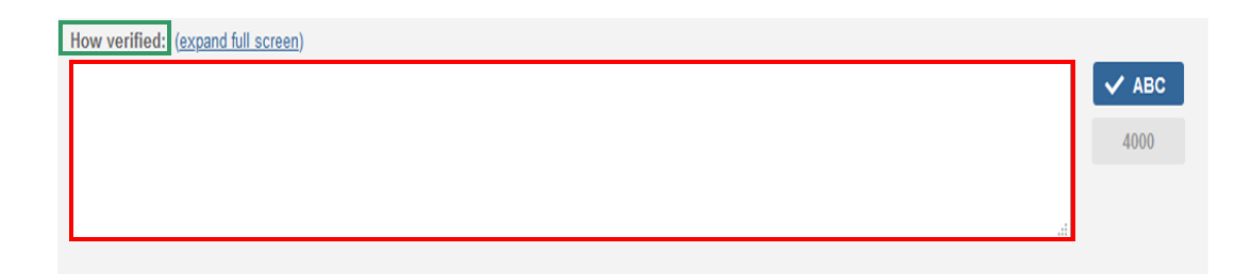

#### Provider meets SAMS Income Requirement.

1. Enter the Family size including adopted child(ren).

Note: The screen will refresh and display **120% Median Income for a family of the same size.** 

2. Enter the **Provider's Annual Gross Income**.

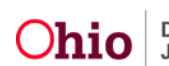

3. Click, Save.

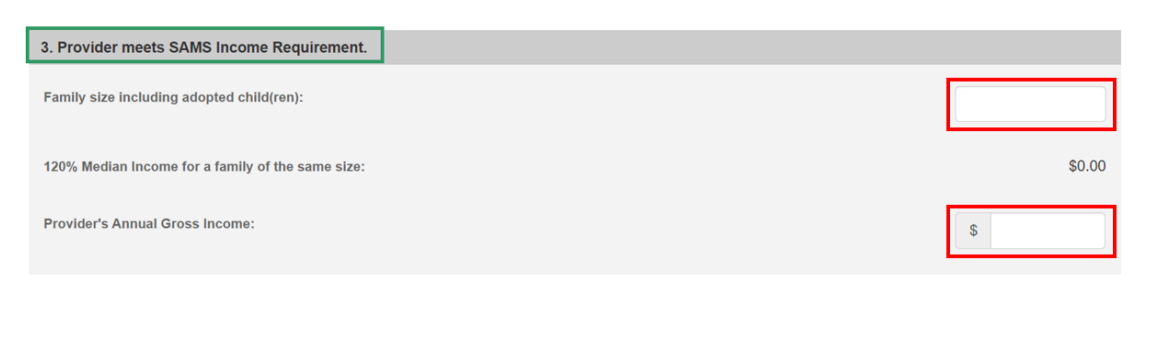

Cancel

Apply

The SAMS Termination screen appears.

Under the Eligibility Requirements section.

#### 1. Click Determine Eligibility.

**Note:** If you have failed to complete any required information used in determining eligibility, validation messages will display at the top of the screen.

Once the Eligible for Continued Subsidy is **YES** or **NO**, the screen will expand to display the **Actions** section.

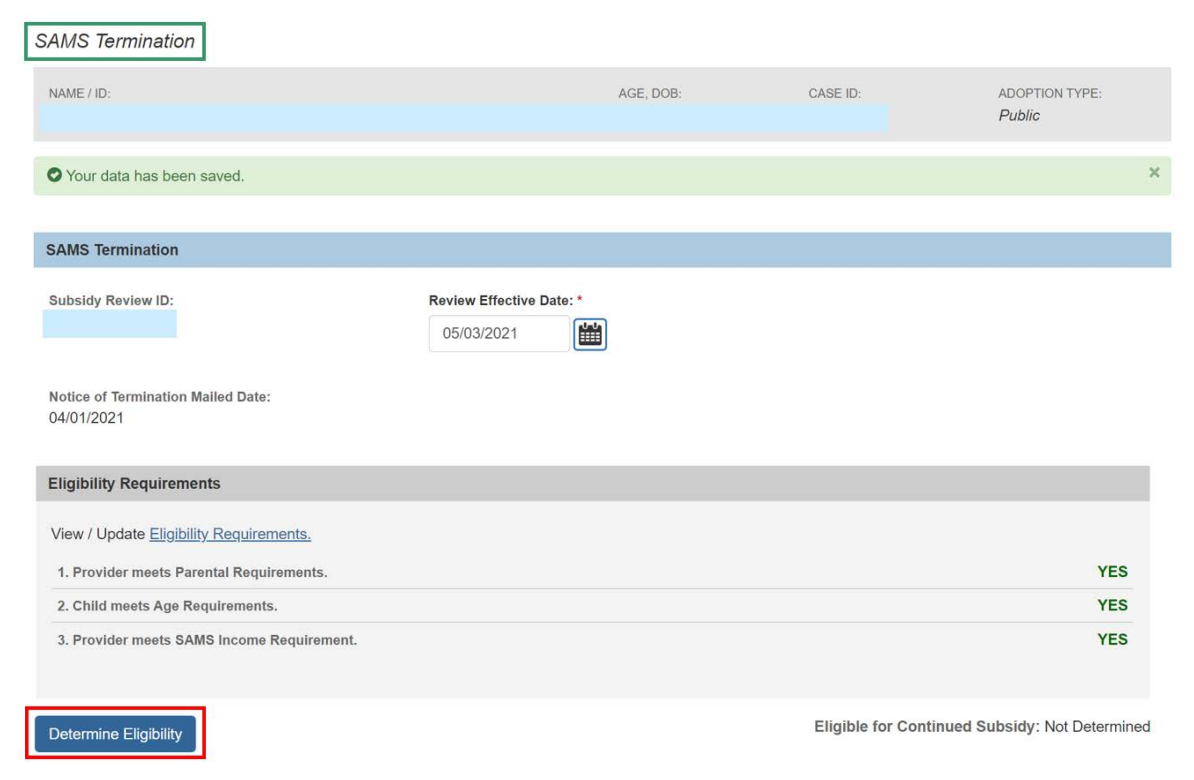

The Action Type will default to Termination.

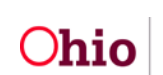

- 2. Select the Action Reason from the drop-down menu.
- 3. Enter Reason for Termination.
- 4. Enter **Comments**.
- 5. Click, Process for Approval.

| Actions                                      |                                         |
|----------------------------------------------|-----------------------------------------|
| Action Type: *                               | Termination                             |
| Action Reason:                               | · ·                                     |
| Reason for Termination: (expand full screen) | ✓ ABC 4000                              |
| Comments: ( <u>expand full screen)</u>       | <ul> <li>✓ ABC</li> <li>4000</li> </ul> |

The Process Approval screen appears.

- 1. Follow process approval directions previously listed in this article.
- 2. Click, Save.

| Process Approval                                            |                 |                                 |             |                 |   |  |
|-------------------------------------------------------------|-----------------|---------------------------------|-------------|-----------------|---|--|
|                                                             |                 |                                 |             |                 |   |  |
| Work Item                                                   |                 |                                 |             |                 |   |  |
| ID:                                                         |                 | Туре:                           | ADOPTPERSON | Reference:      |   |  |
| Task ID:                                                    |                 | Task Type:                      | SAMS Review | Task Reference: |   |  |
|                                                             |                 |                                 |             | Task Status:    |   |  |
| Routing/Approval A                                          | Action          |                                 |             |                 |   |  |
| Action: *                                                   | Please Select A | n Action                        |             |                 |   |  |
| Comments:                                                   |                 |                                 |             |                 | * |  |
|                                                             |                 |                                 |             |                 | • |  |
|                                                             | Spell Check     | <b>Clear</b> 2000               |             |                 |   |  |
| Agency:                                                     | Count           | ty Department of Job and Family | Services    | ~               |   |  |
| Reviewers/<br>Approvers:  Please Select A Reviewer/Approver |                 |                                 |             |                 |   |  |
| Save Cancel                                                 |                 |                                 |             |                 |   |  |
|                                                             |                 |                                 |             |                 |   |  |
|                                                             |                 |                                 |             |                 |   |  |

Ohio

#### The Adoption Subsidy screen appears.

3. Click the **Reviews** drawer.

| Adoption                                                       | Subsidy                        | Feison Sele    | :001               |                              |          |                   |               |    |
|----------------------------------------------------------------|--------------------------------|----------------|--------------------|------------------------------|----------|-------------------|---------------|----|
| Nonrecurring<br>PASSS<br>KPIP<br>Medicaid Eligi<br>CRIS-E/OIES | ibility.<br>S Inquiry History. | Person Search  | ~ (                | DR ~                         | Pers     | son ID:           |               | Go |
| Subsidy and Review History                                     |                                |                |                    |                              |          |                   |               |    |
|                                                                | Subsidy<br>Type                | Agency<br>Name | Provider Name / ID | Application<br>Received Date | Status   | Current<br>Amount |               |    |
| SAN                                                            | IS Effective                   | 07/07/2015     | - 05/31/2021       |                              |          |                   |               |    |
| <u>view</u>                                                    | SAMS                           | CDJFS          |                    | 07/07/2015                   | Approved | \$300.00          | <u>appeal</u> |    |
|                                                                |                                |                |                    |                              |          |                   |               |    |

The **Reviews** drawer expands to display the **Termination**.

| R | leviews     | s ^                                    |                                |                                            |                       |                                                 |
|---|-------------|----------------------------------------|--------------------------------|--------------------------------------------|-----------------------|-------------------------------------------------|
|   | <u>view</u> | <b>Review<br/>Type:</b><br>Termination | Action<br>Type:<br>Termination | Review<br>Effective<br>Date:<br>05/03/2021 | Status:<br>Terminated | Subsidy <sub>ppeal</sub><br>Amount:<br>\$300.00 |

If you need additional information or assistance, please contact the SACWIS Help Desk at: 614-466-0978, select #3, then select #5.

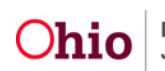